## ウィルス対策ソフトインストールについて

H16.9.10

コンピュータウィルスの被害は後を絶ちません。教育委員会のイント ラネット内でもウィルスメールが流れている状態が続いています。

まだ、ウィルス対策ソフトが入っていないコンピュータや更新期限が 切れてしまうコンピュータへは、必ずウィルス対策ソフトをインストー ルするようにしてください。

なお、今回中学校に入ったウィルス対策ソフト [ウィルスバスター] は、学校内のコンピュータへのインストールができる契約になっていま す。

ただし、

契約は5年です。5年過ぎたら、ウィルス定義ファイルはアップデートできなくなります。

基本的に、学校で使うことが前提です。校内LANに接続していれば、 自動的に、ウィルス定義ファイルはアップデートします。

このことを理解したうえで、インストールしてください。

[前準備として]

現在他にウィルス対策ソフトがインストールされている場合、そ のウィルス対策ソフトをアンインストールします。再起動をして、確実 にアンインストールされたか確認してください。

質問があれば、

豊橋市教育会館 情報担当まで

[ネットワーク経由でウィルスバスターをインストールする方法]

- [インストールの開始]
- 1. インターネットエクスプローラを起動します。

2 .アドレスバーに 192.168.250.200/Officescan/clientinstall/ と入力し Enter キーを押し ます。

| 🕗 about:blank – Microsoft Internet Explorer |                |             |                   |               |      |
|---------------------------------------------|----------------|-------------|-------------------|---------------|------|
| ファイル(E)                                     | 編集( <u>E</u> ) | 表示⊙         | お気に入り( <u>A</u> ) | ツール田          | ヘルプ  |
| 戻る •                                        | • 🕑 •          | × 2         | 🏠 🔎 検             | 索 🥎 お         | 気に入り |
| アドレス( <u>D</u> )                            | http://        | 192.168.250 | 1.200/Officescan  | /clientinstal | И    |
| Google -                                    |                |             | 💌 👸 Ö:            | □ブ検索 🝷        | 長ブロ  |
|                                             |                |             |                   |               |      |
|                                             |                |             |                   |               |      |

3. 下図のように表示されますので"インストール"をクリックします。

| 👰 ウイルスバスター コーポレートエディション – Microsoft Internet Explorer                                           |  |  |  |
|-------------------------------------------------------------------------------------------------|--|--|--|
| ファイル(E) 編集(E) 表示(V) お気に入り(A) ツール(T) ヘルプ(H)                                                      |  |  |  |
| 😋 戻る • 🕥 - 💌 😰 🚮 🔎 検索 🥎 お気に入り 🔮 メディア 🧐 😒 🌭 🔟 •                                                  |  |  |  |
| アドレス(D) 🗃 http://192.168.250.200/Officescan/clientinstall/officescannt.htm                      |  |  |  |
| Google - 💽 🈚 ウェブ検索 🔹 🗗 ブロック数: 0 🛛 ঝ オプション 🥠                                                     |  |  |  |
| TREND MICRO<br>ウイルスバスター コーポレートエディション                                                            |  |  |  |
|                                                                                                 |  |  |  |
| TREND MICRO                                                                                     |  |  |  |
| ウイルスバスター コーポレートエディション                                                                           |  |  |  |
| 企業のためのクライアントウイルス対策総合管理ソフトウェア                                                                    |  |  |  |
|                                                                                                 |  |  |  |
| ウイルスバスター Corp.クライアントのインストール要件                                                                   |  |  |  |
| ウイルスバスター Corp.をインストールするには、クライアントでWindows NT/2000/XPが動作し                                         |  |  |  |
| ている必要があります。また、Webベースのインストールプログラムの実行には、Internet<br>Explorer 4.0以上が必要です。詳しくはネットワーク管理者にお問い合わせください。 |  |  |  |
|                                                                                                 |  |  |  |
| クライアフトプロクラムのインストール                                                                              |  |  |  |
| クライアントプログラムをインストールするには、画面下の <b>「インストール」</b> ボタンをクリックしま                                          |  |  |  |
| す。インストールは数ガで元子しますが、正乗内のネットワークにはしの(クライアフトをインスト<br>ールする場合は、多少時間がかかる場合があります。                       |  |  |  |
| インストール                                                                                          |  |  |  |

4. 下図のセキュリティ警告が出た場合には"はい"をクリックします。 (何回か出てくる場合がありますが全て"はい"を選択します。)

| セキュリティ警告 | ×                                                                                                  |
|----------|----------------------------------------------------------------------------------------------------|
|          | "OfficeScan" (は 2004/01/19 18:01 に署名されて)たから配布され<br>ています。インストールして実行しますか?                            |
|          | Trend Micro, Inc.                                                                                  |
|          | 発行者の認証は VeriSign Class 3 Code Signing 2001 CA により<br>確認されました。                                      |
|          | 警告: Trend Micro, Inc. はこの内容が安全であることを主張しています。Trend Micro, Inc. を信頼している場合にのみ、この内容をインストールしたり表示してください。 |
|          |                                                                                                    |
|          | Trend Micro, Inc. からの内容を市に言葉(WAA                                                                   |
|          | (はい)() 詳細情報(M)                                                                                     |

5.インストールが始まります。

| $\bigcirc$ ο΄ ο΄ ο΄ ο΄ ο΄ ο΄ ο΄ ο΄ ο΄ ο΄ ο΄ ο΄ ο΄ | x                                                        |
|---------------------------------------------------|----------------------------------------------------------|
| TREND MICRO<br>ウイルスバスター コー;                       | ポレートエディション                                               |
| 9711,211° 29-                                     | Corp.ウライアント インストールプログラムへようこそ<br>お待ちください                  |
| ドメイン/コンピュータ名:                                     | Watashi / TAO                                            |
| IP7ドレス:                                           | 192.168.51.101                                           |
| 接続先サーバ/プロキシ:                                      | hostsv:80                                                |
| አም-ቁአ ፡                                           | ダウンロードしています<br>/OfficeScan/ClientInstall/WinNT/WinNT.cab |
| 進行状況:                                             |                                                          |
| 受信済みが作数:                                          |                                                          |
| 全体の進行状況・                                          |                                                          |
| £14000£114002.                                    |                                                          |

6.インストールが完了すると以下のように表示されます。

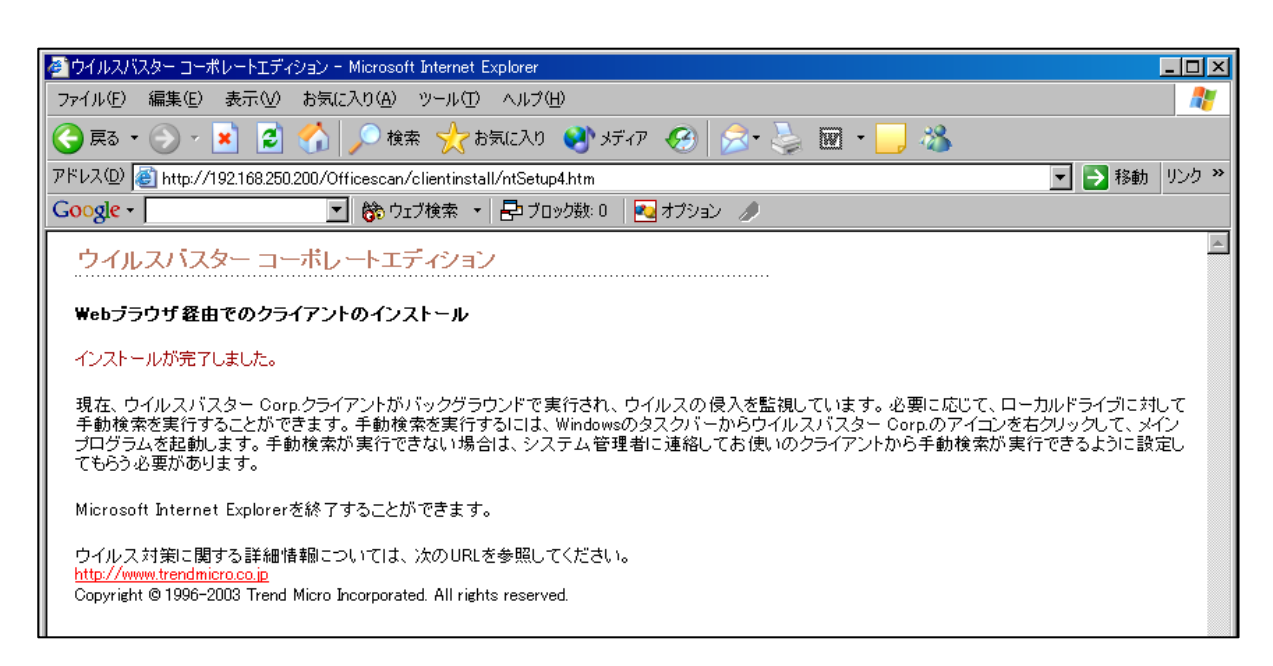

7.インストールが完了したら、電子メール受信時にウィルスチェックを行うように設定 します。

まず、画面右下のタスクトレイにある図のようなアイコンを右クリックして、ウィル スバスターCrop.クライアントウィンドウを表示します。

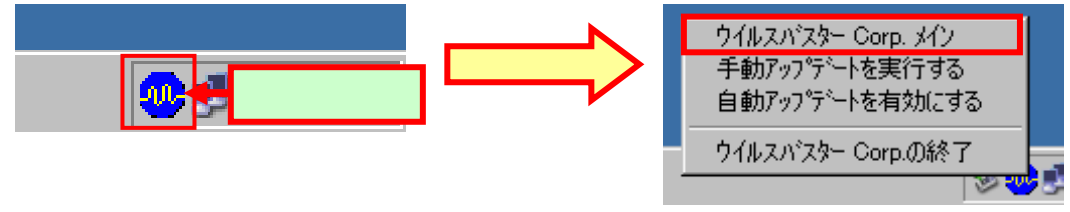

8.メール検索タブをクリックし、"POP3 メール検索のインストール / アップグレード" をクリックしてインストールします。

| 🕘 ዕብルスパスター Corp.クライアント                                                         | _ 🗆 🗙 |
|--------------------------------------------------------------------------------|-------|
| _ファイル(E) オプション(_) ヘルプ(H)                                                       |       |
|                                                                                |       |
| シイルスハスジー コーポレートエティション                                                          |       |
| 検索 検索結果 メール検索 ログレホート ツールホックス                                                   |       |
| - POP3メール検索<br>メールサーハがらPOP3メールをダウンロードする際に、メールの本文および添付ファイルに対してウイルス検索を実<br>ゲートキオ |       |
|                                                                                |       |
| ウイルス感染ファイルに対する処理: ウイルス駆除                                                       |       |
| ウイルス駆除できない場合の処理: ファイル削除 ✓<br>区 圧縮ファイルからのウイルス駆除                                 |       |
|                                                                                |       |
| -Outlook / ル検索                                                                 |       |
| Microsoft Outlookフォルダに対する手動検索を実行します。                                           |       |
| Outlookフォルタを検索する(Q)     Outlookメール検索のインストール/アップウレートでの                          |       |
|                                                                                | νν7°  |

9.再度7に戻り、"POP3のリアルタイム検索を有効にする"にチェックが入っているか 確認 します。

- ウィルスバスターがインストールできたら、一度、ウィルスチェックをします。
   7.の操作で出た画面から、「検索タブ」をクリックします。
  - ウィルスチェックを行うドライブ (この画面では、C、D、F) にチェックを入れて、 右の "SearchNow" ボタンをクリックします。

| 🕘 ታብルスパスター Corp.クライアント                                                                                                    |        |
|----------------------------------------------------------------------------------------------------|--------|
| ファイル(丘) 打つション(①) ヘルフ°(仕)                                                                                                    |        |
| TREND MICRO<br>ウイルスバスター コーポレートエディション                                                                                                    |        |
| 検索 検索結果 メール検索 ログレポート ツールボックス                                                                                                    |        |
| $ \begin{array}{c}     \hline & \mathbf{R}^{\prime}  \mathbf{D}^{\prime} \mathbf{U}^{\prime} \mathbf{U}^{\prime} \mathbf{U}^{\prime} \mathbf{P} \\     \hline & \mathbf{Q}  \mathbf{Q}  \mathbf{Q}  \mathbf{Q} \\     \hline & \mathbf{Q}  \mathbf{Q}  \mathbf{Q}  \mathbf{Q}  \mathbf{Q} \\     \hline & \mathbf{Q}  \mathbf{Q}  \mathbf{Q}  \mathbf{Q}  \mathbf{Q} \\     \hline & \mathbf{Q}  \mathbf{Q}  \mathbf{Q}  \mathbf{Q}  \mathbf{Q} \\     \hline & \mathbf{Q}  \mathbf{Q}  \mathbf{Q}  \mathbf{Q}  \mathbf{Q} \\     \hline & \mathbf{Q}  \mathbf{Q}  \mathbf{Q}  \mathbf{Q}  \mathbf{Q}  \mathbf{Q} \\     \hline & \mathbf{Q}  \mathbf{Q}  \mathbf{Q}  \mathbf{Q}  \mathbf{Q}  \mathbf{Q} \\     \hline & \mathbf{Q}  \mathbf{Q}  \mathbf{Q}  \mathbf{Q}  \mathbf{Q}  \mathbf{Q} \\     \hline & \mathbf{Q}  \mathbf{Q}  \mathbf{Q}  \mathbf{Q}  \mathbf{Q}  \mathbf{Q} \\     \hline & \mathbf{Q}  \mathbf{Q}  \mathbf{Q}  \mathbf{Q}  \mathbf{Q}  \mathbf{Q}  \mathbf{Q} \\     \hline & \mathbf{Q}  \mathbf{Q}  \mathbf{Q}  \mathbf{Q}  \mathbf{Q}  \mathbf{Q}  \mathbf{Q} \\     \hline & \mathbf{Q}  \mathbf{Q}  \mathbf{Q}  \mathbf{Q}  \mathbf{Q}  \mathbf{Q}  \mathbf{Q}  \mathbf{Q} \\     \hline & \mathbf{Q}  \mathbf{Q}  \mathbf{Q}  \mathbf{Q}  \mathbf{Q}  \mathbf{Q}  \mathbf{Q}  \mathbf{Q} \\     \hline & \mathbf{Q}  \mathbf{Q}  \mathbf{Q}  \mathbf{Q}  \mathbf{Q}  \mathbf{Q}  \mathbf{Q}  \mathbf{Q}  \mathbf{Q} \\     \hline & \mathbf{Q}  \mathbf{Q}  \mathbf{Q}  \mathbf{Q}  \mathbf{Q}  \mathbf{Q}  \mathbf{Q}  \mathbf{Q}  \mathbf{Q}  \mathbf{Q} \\     \hline & \mathbf{Q}  \mathbf{Q}  $ |        |
| <u><u><u><u></u></u><u><u><u></u></u><u><u></u><u><u></u><u></u><u><u></u><u></u><u></u><u></u><u></u><u></u><u></u><u></u><u></u></u></u></u></u></u></u>                                                                                                    |        |
|                                                                                                    | ^\J-7° |

10.検索が終わると、「検索結果」のタブに切り替わり、ウィルスの有無が確認できます。 もしもウィルスが発見された場合は、指示に従って、ウィルス除去をしてください。

| Oሳብルスパスター Corp.クライアント             |                    |              |               |        |
|-----------------------------------|--------------------|--------------|---------------|--------|
| ファイル(E) オブション(Q) ヘルプ(H)           |                    |              |               |        |
| TREND MICRO                       |                    |              |               |        |
| ウイルスバスター:                         | コーポレートエディシ         | י <b>ב</b> צ |               |        |
| 検索 検索結果 メール検索 ロ                   | ケレホペート 1 ツールホックス 1 |              |               |        |
| _ 統計                              |                    |              |               |        |
| ウイルス感染ファイル数:(                     | )                  |              |               |        |
| ワイルス駆除されたファイル数: し<br>前回検出されたウイルス: | J                  |              |               |        |
| 千劫投责结里                            |                    |              |               |        |
| 101の木馬やワーム、ジョークフロク                | うムの中には、ウイルス駆除      | えできないものがあり   | ます。           |        |
| これらは、ファイルそのものを削除                  | することをお勧めします。       |              |               |        |
| 検索されたファイル数: U                     | 経過時                | 間: 00:00     |               |        |
| 感染ファイル                            | ウイルス名              | 処理           | 一覧を別ア(L)      |        |
|                                   |                    |              | 白ノルマは表品的      |        |
|                                   |                    |              | 7/1/P/18+8-9/ |        |
|                                   |                    |              | - 91ルス部内市 VD/ |        |
| •                                 |                    |              | ▶ 7711月11余(①) |        |
|                                   |                    |              | 拡張子変更(E)      |        |
|                                   |                    |              |               |        |
|                                   |                    |              |               |        |
|                                   |                    |              | 終了            | ^//√7° |

ウィルスバスターCrop.クライアントをアンインストール際、パスワードを要求されます。